## Nutzung von Moodle am Computer

## Anmeldung auf der Lernplattform der Clemens-Brentano-/Overberg Realschule plus Koblenz

1. Du erhältst von deiner Lehrerin/deinem Lehrer einen Benutzernamen und ein Kennwort

Beispiel: Anmeldename: mustmax01 Kennwort: abcde10A#

2. Du rufst am Computer die Seite der Lernplattform im Internet auf,

https://lms.bildung-rp.de/rsclemens/

3. Du gibst auf der moodle-Startseite rechts oben deine Daten ein und klickst auf Login

| Clemens-Brentano/Overberg-Realschule plus Koblenz                                                                                                    |                                                                                                    |
|----------------------------------------------------------------------------------------------------|----------------------------------------------------------------------------------------------------|
| Williommen auf der Lenplattform der<br>Williommen auf der Lenplattform der<br>Gemens-Brentano-/ Overberg Ralischule plus Koblenz<br>-Kooperative Realschule- | Login<br>Anneidename<br>mustmaa01<br>Kennwort<br>Anneidenamen merken<br>Login<br>Kennwort vergesen?<br>Hauptmenü<br>IIIIIIIIIIIIIIIIIIIIIIIIIIIIIIIIIIII |

4. Danach gelangst du auf die Seite zur Passwortänderung

Dort gibt's du deinen Anmeldenamen ein und danach

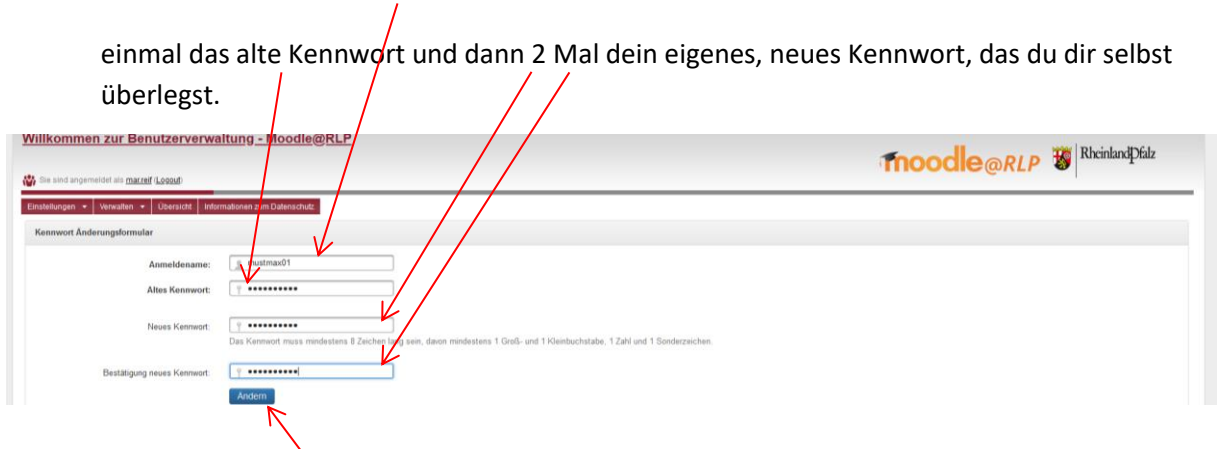

Das neue Kennwort muss mindestens 8 Zeichen lang sein, davon mindestens 1 Groß- und 1 Kleinbuchstabe, 1 Zahl und 1 Sonderzeichen.

Dann klickst du auf Ändern!

5. Du erhältst folgende Meldung und bestätigst mit einem Klick auf "Alles in Ordnung"

| Willkommen zur Benu                                                      | itzerverwaltung - Moodle@RLP                         |   |
|--------------------------------------------------------------------------|------------------------------------------------------|---|
| Einstellungen • Verwalten •                                              | Übersicht Internationen zum Datenschutz              |   |
| Erfolgreicht<br>Ihr Kennwort wurde erfolgreich                           | h goandert!                                          | × |
| Bitte überprüfen Sie Ihre Profil                                         | Idaten                                               |   |
| Vorname:<br>Nachname:<br>E-Mail:<br>Stadt:<br>Institution:<br>Abteilung: | Max<br>Mastermann<br>1000@ckonplus de (©)<br>Koblenz |   |
| Alles in Ordnung Daten t                                                 | searbeiten                                           |   |

- 6. Jetzt kannst du den Internet-Browser schließen und dich auf der Lernplattform anmelden. Siehe oben unter Punkt 2 und 3
- 7. Falls du das erste Mal auf Moodle bist, liest du dir bitte mit deinen Eltern die Hinweise zu den Datenschutzbestimmungen und Nutzungsbedingungen durch, scrollst am Rand nach unten

| ishboard Clamora                                                                    | Prontano (Overberg, Pealschule plus Veblanz                                                                                                    |                |
|-------------------------------------------------------------------------------------|----------------------------------------------------------------------------------------------------|----------------|
| rtseite Dathboard / Dataset                                                         | brentano/Overberg-keaischule plus Koblenz                                                                                                    | $\backslash$   |
| nder                                                                                | RIMERTARY                                                                                                    | \              |
| ne Dateien Datenschutz                                                              | infos                                                                                                    | $\backslash$   |
| Ш Р 🕁 🖣                                                                             | I von 10     - + Automatischer Zoom                                                                                                    | e o # ::       |
|                                                                                     |                                                                                                    |                |
|                                                                                     |                                                                                                    |                |
|                                                                                     |                                                                                                    |                |
|                                                                                     | Teil I – Datenschutzerklärung für die Lernplattform moodle@rlp                                                                                                    |                |
|                                                                                     | Stand: 14.09.2018                                                                                                    |                |
|                                                                                     | Stand. 14.00.2010                                                                                                    |                |
|                                                                                     | 0. Vorwort und Einwilligung                                                                                                    |                |
|                                                                                     | Für die Lernplattform moodle@rlp unter der URL Ims.bildung-rp.de gelten die<br>datenschutzrechtlichen Regelungen der EU-Datenschutzgrundverordnung (EU-DSGVO),                                                                                                    |                |
|                                                                                     | umgesetzt und konkretisiert durch das Landesdatenschutzgesetz (LDSG), die die<br>automatische Verarbeitung personenbezogener Daten beinhalten.                                                                                                    |                |
|                                                                                     | Diese verlangen die eingehende Information der Betroffenen über Art und Umfang der<br>Erhebung ihrer personenbezogenen Daten und die Art und Weise ihrer weiteren<br>Vorarbeitung. Sie finden in dieser Datenzebutzteiterung zudem klieweise auf bezo                                                                                                    |                |
|                                                                                     | Rechten und zu den Ansprechpartnern.                                                                                                    |                |
|                                                                                     | Mit der Nutzung der Lernplattform erklären Sie, dass Sie 16 Jahre oder älter sind und der<br>Datenschutzerklärung zustimmen. Für das Finholen der Finverständniserklärungen von                                                                                                    |                |
|                                                                                     |                                                                                                    |                |
|                                                                                     |                                                                                                    |                |
| und hestätigst ga                                                                   | Bestätigen                                                                                                    |                |
| 5. und bestätigst ga<br>(BORSplus Koblenz                                           | Bestätigen<br>Inz unten bei "Stimmen Sie zu" mit Ja.                                                                                                    | Max Mustermann |
| 5. und bestätigst ga<br>EBORSplus Koblenz                                           | Bestätigen<br>Inz unten bei "Stimmen Sie zu" mit Ja.<br>8. Schlussbedingung                                                                                                    | Max Mustermann |
| BORSplus Koblenz                                                                    | Bestätigen<br>Inz unten bei "Stimmen Sie zu" mit Ja.<br>Bestätigen<br>Underhandlungen gegen diese Nutzungsbedingunger oder ein Missbrauch des<br>Zugangs der Lemplatform können, neben dem Entzug ein Nutzungsberechtigung für die<br>Lemplatform, auch Zivil- und strafrechtliche Konsequenzen nach sich ziehen.<br>Sollten einzelne Bester Nutzungsberechtigung und straftechtliche Konsequenzen nach sich ziehen.<br>Sollten einzelne Bester Nutzungsberechtigung und straftechtliche Konsequenzen nach sich ziehen.<br>Sollten einzelne Bester Nutzungsberechtigung und zu der Einweise<br>unwirksam sein oder werden, berührt dies nicht die Wirksamkeit der übrigen                                                                                                    | Max Mustermann |
| . und bestätigst ga<br>BORSplus Koblenz<br>Hoard<br>serite<br>nder<br>e Dateien     | Bestätigen<br>Inz unten bei "Stimmen Sie zu" mit Ja.<br>Bestätigen<br>Sukiderhandlungen gegen diese Nutzungsbedingunger oder ein Missbrauch des<br>Zugangs der Lemplatform können, neben dem Entzug ker Nutzungsberechtigung für die<br>Lemplatform, auch Zivil- und strafrechtliche Konsequenken nach sich ziehen.<br>Sollten einzelne Besteinmungen dieser Nutzungsbedingungen gaze oder teilweises<br>unwirksam sein oder werden, berührt dies nicht die Wirksamkeit der übrigen<br>Bestimmungen.                                                                                                    | Max Mustermann |
| 5. und bestätigst ga<br>BORSplus Koblenz<br>Hooard<br>Hooard<br>He Dateien          | Bestätigen<br>Inz unten bei "Stimmen Sie zu" mit Ja.<br>Burdierhandlungen gegen diese Nutzungsbedingunger oder ein Missbrauch des<br>Zugangs der Lemplatform können, neben dem Entzug der Nutzungsberechtung für die<br>Lemplatform, auch Zivli- und staffarechtliche Konsequierhen nach sich ziehen.<br>Sollten einzelne Bastimmungen dieser Nutzungsbedingungen ganz oder teilweise<br>unwirksam sein oder werden, berührt dies nicht die Wirksamkeit der übrigen<br>Bestimmungen.<br>Stant: 14.09.2018<br>Pudagogisches Landesinstitut Rheinland-Pfalz<br>Butenschönstrafe 2                                                                                                    | Max Mustermann |
| 2. und bestätigst ga<br>EBORSplus Koblenz<br>Board                                  | Bestätigen<br>Inz unten bei "Stimmen Sie zu" mit Ja.<br>Nationale Standen Sie Standen Sie Standen Standen Stan | Max Mustermann |
| 5. und bestätigst ga<br>BORSplus Koblenz<br>Board<br>Bette<br>Mer<br>Me Dateien     | Bestätigen<br>In zunten bei "Stimmen Sie zu" mit Ja.<br>Auwiderhandlungen gegen diese Nutzungsbedingunger oder ein Missbrauch des<br>Zuwiderhandlungen gegen diese Nutzungsbedingunger oder ein Missbrauch des<br>Zuwiderhandlungen gegen diese Nutzungsbedingungen zu der teilweise<br>Lornplatform, auch Zivil- und strafrechtliche Konsequencen nach sich ziehen.<br>Soltten einzelne Bestimmungen dieser Nutzungsbedingungen zu der teilweise<br>unwirksam sein oder werden, berührt dies nicht die Wirkeamkeit der übrigen<br>Bestimmungen.<br>Stant: 14.09.2018<br>Padagogisches Landesinstitut Rheinland-Pfalz<br>Butenschönstrafes 2<br>67346 Speyer<br>moodle@pi.rip.de                                                                                                    | Max Mustermann |
| 5. und bestätigst ga<br>BORSplus Koblenz<br>Hoard<br>Berte<br>nder<br>ae Dateien    | <section-header><text><section-header><text><text><text></text></text></text></section-header></text></section-header>                                                                                                    | Max Mustermann |
| S. und bestätigst ga<br>BORSplus Koblenz<br>Hoard<br>beite<br>e Dateien             | <section-header><text><section-header><text><text><text></text></text></text></section-header></text></section-header>                                                                                                    | Max Mustermann |
| S. und bestätigst ga<br>EORSplus Koblenz<br>Hooard<br>Inder<br>se Dateien           | Bestätigen<br>In som som som som som som som som som som                                                                                                    | Max Mustermann |
| B. und bestätigst ga<br>BORSplus Koblenz                                            | Bestätigen         and cuncted bei "Stimmen Sie zu" mit Ja.         Bestätigen         Auflersbedingung         Weiderhandlungen gegen diese Nutzungsbedingunger oder ein Missbrauch des<br>Zugangs der Lemplatform, können, neben dem Entzug ser Nutzungsberechtung für die<br>Lemplatform, auch zufül- und staffarechtliche Könsequeren nach sich ziehen.<br>Sollten einzelne Bestimmungen dieser Nutzungsbedingungen ganz oder teilweise<br>Bestimmungen.         Martin 14.09.2018<br>Pädagogisches Landesinstitut Rheinland-Pfalz<br>Bräde Speyer<br>moodle@pl.rfp.de         Bestätigen                                                                                                    | Max Mustermann |
| 8. und bestätigst ga<br>BORSplus Koblenz<br>Hoeard<br>Intele<br>Inder<br>ne Dateien | Bestätigen         and contract of bestätigen         Bestätigen         Anderson bestätigen         Bestätigen         Bestätigen                                                                                                    | Max Mustermann |
| 3. und bestätigst ga<br>IBORSplus Koblenz<br>Hboard<br>he Dateien                   | Bestätigen         and cancer ober "Stimmene Sie zu" mit Ja:         Bestätigen         Anderson ober "Stimmene Sie zu" mit Ja:         Bestätigen         Bestätigen destenschatzen skönnens sorgfätig, Ster blisten                                                                                                    | Max Mustermann |

Datenschutzerklärung, Nutzungsvereinbarung und Impressum Aktuelle Informationen unter: http://lermenonline.bildung-rp.de 9. Nun siehst du unter "Meine Kurse" deine Kurse, in denen du eingeschrieben bist, und kannst den Kurs durch Klicken auf den Kursnamen öffnen

| CBORSplus Koblenz                                                                                                    |                                                                                                    | 🗩 🌲 Max Mustermann 💭                                                                                                    |
|----------------------------------------------------------------------------------------------------|----------------------------------------------------------------------------------------------------|----------------------------------------------------------------------------------------------------|
| è Dashboard<br>I Startseite                                                                                                    | -Kooperative Realschule-<br>Nachrichten der Website<br>Getrennte Grupper: Alle Teilnehmer/inneg                                                                                                    | Einverständniserfällnung in verschiedenen Sprachen<br>Englisch, Französisch, Ralienisch, Polnisch, Russisch,<br>Spanisch, Türkisch<br>Für den Login in die Benutzerverwaltung bitte diese<br>Link nutzen. |
| Meine Dateien                                                                                                    | Da Sie keiner Gruppe angehoren fonnen Sie kein neues Thema beginnen.<br>(Keine Themen im Forun)                                                                                                    | Benutzerverwaltung                                                                                                    |
| ■ 10a_KL                                                                                                    | Meine Kurse<br>♥ 10a_KL                                                                                                    | Aktuelle Termine<br>Keine weiteren Termine<br>Zum Kalender                                                                                                    |
|                                                                                                    |                                                                                                    |                                                                                                    |
| CBORSplus Koblenz                                                                                                    | ↓<br>10a KL                                                                                                    | n 🗴 Max Mustermann                                                                                                    |
| CBORSplus Koblenz CBORSplus Koblenz CBORSplus Ko | 10a_KL<br>Dashboard / Meine Kurse / 10a_KL                                                                                                    | ی Max Mustermann 🖉                                                                                                    |
| CBORSplus Koblenz CBORSplus Koblenz CBORSplus Ko | 10a_KL<br>Dashboard / Meine Kurse / 10a_KL                                                                                                    | Max Mustermann                                                                                                    |
| CBORSplus Koblenz CBORSplus Koblenz CBORSPlus Koblenz CBORSPlus Koblenz CBORSPlus Koblenz CBORSPlus Koblenz CBORSPlus Koblenz CBORSPlus Koblenz CBORSPlus Koblenz CBORSPlus Koblenz CBORSPlus Koblenz CBORSPlus Koblenz CBORSPlus Koblenz CBORSPlus Koblenz CBORSPlus Koblenz CBORSPlus Ko | Ua_KL<br>Dashboard / Meine Kurse / 10a_KL<br>Arklindigungen<br>Deutsch                                                                                                    | Max Mustermann 🖉                                                                                                    |
| CBORSplus Koblenz CBORSplus Koblenz CBORSplus Ko | 10a_KL       Dashboard / Meine Kurse / 10a_KL       Image: Comparison of the second second seco | Max Mustermann 🖉                                                                                                    |
| CBORSplus Koblenz CBORSplus Koblenz CBORSplus Ko | IDa_KL       Dashboard / Meine Kurse / 10a_KL       Image: Anstandigungen       Deutsch       Mathe       Englisch                                                                                                    | Max Mustermann 🖉                                                                                                    |

## Anleitung zum Verbergen der eigenen Emailadresse vor anderen Teilnehmern in Moodle

Um den Zugriff auf die Emailadresse nur privilegierten Personen, also den Trainern/Trainerinnen, sprich deinen Lehrerinnen und Lehrern zu ermöglichen, muss man die Einstellungen im Profil anpassen. Andere Teilnehmer, also deine Mitschülerinnen und Mitschüler können dann die Emailadresse nicht sehen.

Hierzu muss man das Profil bearbeiten und klickt hier

| 🖆 🖅 🎢 Kurs: 10_TuN_Rf 🛛 🛛 🗙                       | + ~                                              | - 0 X                                                       |
|---------------------------------------------------|--------------------------------------------------|-------------------------------------------------------------|
| $\leftarrow$ $\rightarrow$ O @ https://ima        | .bildung-rp.de/rsclemens/course/view.php?id=200  | □☆ ☆ ℓ ピ …                                                  |
| ■ CBORSplus Koblenz                               |                                                  | Demens Brentano 🔷 🗸                                         |
|                                                   | 10_TUN_Rf<br>Dashboard / Meine Kurse / 10_TUN_Rf | Ø -                                                         |
| Bewertungen     Download Center                   | Nachrichtenforum                                 | Neue Ankündigungen<br>(Keine Ankündigungen im Forum)        |
| <ul> <li>Dashboard</li> <li>Startseite</li> </ul> | Thema 1<br>20190813                              | Personen                                                    |
| Kalender Keine Dateien Kurse                      | SicherheitsbelehrungSchüler                      | Aktivitäten Aktivitäten Aktivitäten Aktivitäten Aktivitäten |
| <mark>≓ 10_TuN_Rf</mark>                          | Simulationsprogramme Phet DC Exact               | Streen Meine Dateien Keine Dateien                          |

Danach wählt man im Dropdown-Menü "Profil" aus.

| 🗂 🖅 🎢 Kurs: 10_TuN_Rf 🛛 🗙                                    | + ~                                                | - 0 X                           |
|--------------------------------------------------------------|----------------------------------------------------|---------------------------------|
| $\leftrightarrow$ $\rightarrow$ O $\textcircled{a}$ https:// | Ims.bildung-rp.de/rsclemens/course/view.php?id=200 | □☆ たん ピ…                        |
| ■ CBORSplus Koblena                                          | z                                                  | 🗩 🧍 Clemens Brentano 🦳 🝷        |
| 10_TuN_Rf                                                    |                                                    | 🌮 Dashboard                     |
| 😻 Teilnehmer/innen                                           | 10_IuN_Rf                                          | > Profil                        |
| Radaar                                                       | Dashboard / Meine Kurse / 10_TuN_Rf                | ■ Bewertungen<br>● Mitteilungen |
| ♥ badges                                                     |                                                    | 🖌 Einstellungen                 |
| E Bewertungen                                                | Nachrichtanforum                                   | Neue Ankundigungen              |
| Ownload Center                                               |                                                    | (Keine Ankündigungen im Forum)  |
| 🙆 Dashboard                                                  | Thema 1                                            | Personen                        |
| # Startseite                                                 | 20100813                                           | 🚼 Teilnehmer/innen              |
| 🛗 Kalender                                                   |                                                    |                                 |
| Meine Dateien                                                |                                                    | Aktivitäten                     |
| 😂 Meine Kurse                                                | Thoma 2                                            | 📄 Arbeitsmaterial 🧶 Aufgaben    |
| 🕿 10 TuN PF                                                  | mema 2                                             | 🖷 Foren                         |
|                                                              | Simulationsprogramme                               |                                 |

Man gelangt auf diese Seite und klickt auf "Profil bearbeiten"

| The Clemens Brentance Office X                                     |                                              |                   |                          | - a x                                            |
|--------------------------------------------------------------------|----------------------------------------------|-------------------|--------------------------|--------------------------------------------------|
| $\leftarrow \rightarrow \circlearrowright \bigcirc \bigcirc \land$ | ung-rp.de/rsclemens/user/profile.php?id=2117 |                   |                          | □☆ ☆ & ピ …                                       |
| ■ CBORSplus Koblenz                                                |                                              |                   |                          | 🗩 🌲 Clemens Brentano 🔘 📼                         |
| <ul> <li>Dashboard</li> </ul>                                      | Clemens Brentano <sup>® Mitteilung</sup>     |                   |                          | <b>0</b> -                                       |
| # Startseite                                                       |                                              |                   |                          |                                                  |
| 🛗 Kalender                                                         |                                              |                   |                          |                                                  |
| Meine Dateien                                                      | Dashboard / Profil                           |                   |                          | Standard wiederherstellen Diese Seite bearbeiten |
| 🞓 Meine Kurse                                                      |                                              |                   |                          |                                                  |
| 🞏 10_TuN_Rf                                                        | Mehr Details                                 | $\checkmark$      | Kursdetails              |                                                  |
|                                                                    | E-Mail-Adresse<br>1000000@cborsplus.de       | Profil bearbeiten | Kursprofile<br>10_TuN_Rf |                                                  |
|                                                                    | Land<br>Deutschland                          |                   | Verschiedenes            |                                                  |

## Danach öffnet man das Dropdownmenų zur Zeile "Emailadresse anzeigen"

| 🖷 🖷 CBORSplus Koblenz: Prc 🔀 🕂                                  | ~                                                       |                |                                                    |         |              | σ          | × |
|-----------------------------------------------------------------|---------------------------------------------------------|----------------|----------------------------------------------------|---------|--------------|------------|---|
| $\leftarrow$ $\rightarrow$ O $\textcircled{a}$ https://lms.bild | ung-rp.de/rsclemens/user/edit.php?id=2117&returnto=prof | file           |                                                    | □ ☆     | ↑ L          | , <i>Ŀ</i> |   |
| ■ CBORSplus Koblenz                                             |                                                         |                | •                                                  | Clemens | Brentano     | 9          | - |
| Dashboard                                                       | Clemens Br                                              | rentan         | O Mitteilueg                                       |         |              |            |   |
| 😤 Startseite                                                    |                                                         |                |                                                    |         |              |            |   |
| 🛗 Kalender                                                      | Baldward / Fratellanes / Naturdants                     | ( <b>D</b> -0) |                                                    |         |              |            |   |
| Meine Dateien                                                   | Dashboard / Einstellungen / Nutzerkonto                 | / Profil bear  | perten                                             |         |              |            |   |
| 🕫 Meine Kurse                                                   | Classes Brestand                                        |                |                                                    |         |              |            | 1 |
| 🔁 10_TuN_Rf                                                     | Clemens Brentano                                        |                |                                                    |         | Alles aufkla | appen      |   |
|                                                                 | <ul> <li>Allgemein</li> </ul>                           |                |                                                    |         |              |            |   |
|                                                                 | Vorname                                                 | 0              | Clemens                                            |         |              |            |   |
|                                                                 | Nachname                                                | 0              | Brentano                                           |         |              |            | 1 |
|                                                                 | E-Mail-Adresse                                          |                | 1000000@cborsplus.de                               |         |              |            |   |
|                                                                 | E-Mail-Adresse anzeigen                                 | 0              | E-Mail-Adresse für Kursteilnehmer/innen anzeigen 🗘 |         |              |            |   |
|                                                                 |                                                         |                |                                                    |         |              |            |   |

 C and fin CBORSplus Koblenz: Pirc × + ✓
 → O @ A https://ms.biblidung-rp.de/rs/demens/sorr/rolli.php?id=21178uretumto=profile o x 🗩 🛕 Clemens Brentano 🦳 🝷 ■ CBORSplus Koblenz Dashboard Clemens Brentano 📍 Mitteilung # Startseite 🛗 Kalender Dashboard / Einstellungen / Nutzerkonto / Profil bearbeiten 🗋 Meine Dateien 🞓 Meine Kurse Clemens Brentano 10\_TuN\_Rf Alles aufklappen Allgemein 0 Clemens Vorname Nachname 0 Brentano E-Mail-Adresse E-Mail-Adresse nur für privile ierte Personen sichtbar Ja, für alle sic E-Mail-Adresse anzeigen 0 E-Mail-A Stadt Koblenz

Jetzt wählt man im Dropdownmenü die Zeile "Emailadresse nur für privilegierte Personen sichtbar"

Zum Abschluss bestätigt man mit "Profil aktualisieren"

| CBORSplus Koblenz: Prc × + ✓                                                  |       |                |                                                 | 5 × |
|-------------------------------------------------------------------------------|-------|----------------|-------------------------------------------------|-----|
| ← → Ů @ A https://ms.bildung-rp.de/rsdemens/user/edit.php?id=2117&returnto=pn | ofile |                |                                                 | e . |
| CBORSplus Koblenz                                                             |       |                | 🗩 🌲 Clemens Brentano 💭                          |     |
| E-Mail-Adresse anzeigen                                                       | 0     | E-Mail-Adre    | se nur für privilegierte Personen sichtbar 👂    |     |
| Dashboard     Stadt                                                           |       | Koblenz        |                                                 |     |
|                                                                               |       |                |                                                 |     |
| 1 Kalender                                                                    |       | Deutschland    | ¢                                               |     |
| Meine Dateien                                                                 |       | Serverzeitzo   | ne (Europa/Berlin) 🔹                            |     |
| A Meine Kurse Beschreibung                                                    | 0     | 1 A4*          | R▼T₽▼ B J U = = = = = % % ! ■ © B M ∮ ■ @ Ø @ X |     |
| 10 TuN Rf                                                                     |       |                |                                                 |     |
|                                                                               |       |                |                                                 |     |
|                                                                               |       |                |                                                 |     |
|                                                                               |       |                |                                                 |     |
|                                                                               |       |                |                                                 |     |
|                                                                               |       |                |                                                 |     |
|                                                                               |       |                |                                                 |     |
|                                                                               |       |                |                                                 |     |
|                                                                               |       |                |                                                 | -   |
| Nutzerbild                                                                    |       |                |                                                 |     |
| Weitere Namen                                                                 |       |                |                                                 |     |
| Persönliche Interessen                                                        |       |                |                                                 |     |
| Cationale Fisterios                                                           |       |                |                                                 |     |
| P Optionale Entrage                                                           |       |                |                                                 |     |
| <ul> <li>Weitere Profileinstellung</li> </ul>                                 | en    |                |                                                 |     |
| Autoren Level                                                                 | 0     | Experte        | •                                               |     |
|                                                                               |       | benutzerdefini | iertes Level konfigurieren                      |     |
|                                                                               |       | Deafil alder   | Bioren Abbrechen                                |     |
|                                                                               |       | Profil aktua   | and even a population                           |     |

Fertig 😳